## 通过 WebVPN 校外访问电子资源方式及步骤

方式一:访问信息门户地址 one.bnu.edu.cn,登录后自动识别内外网,信息 门户中所有系统均可无感访问。

STEP1. 登录信息门户(<u>one.bnu.edu.cn</u>)。

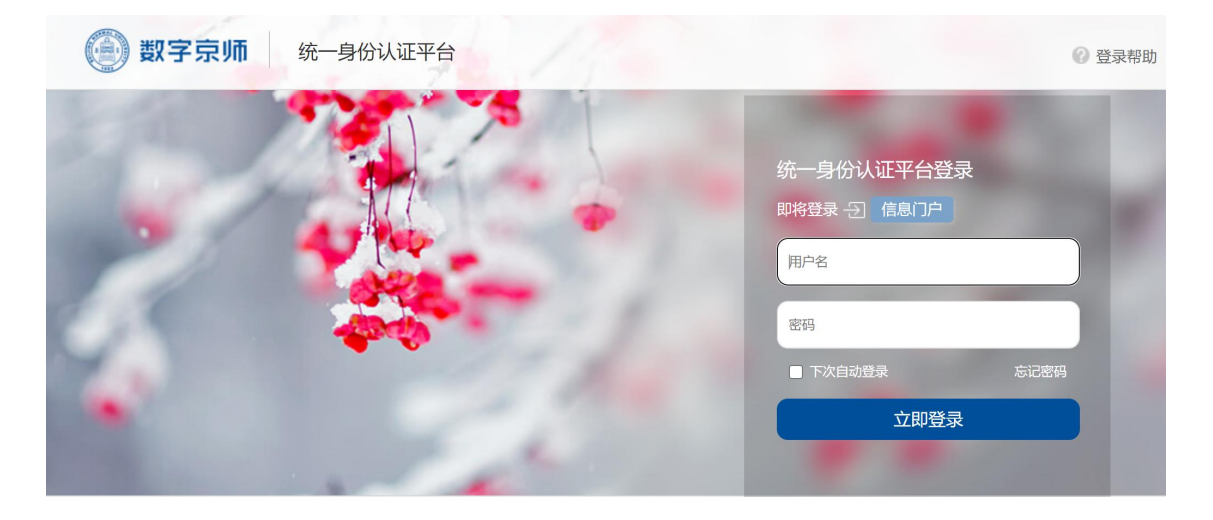

STEP2. 进入信息门户-资源中心,点击"图书馆数字资源"进入图书馆主页。

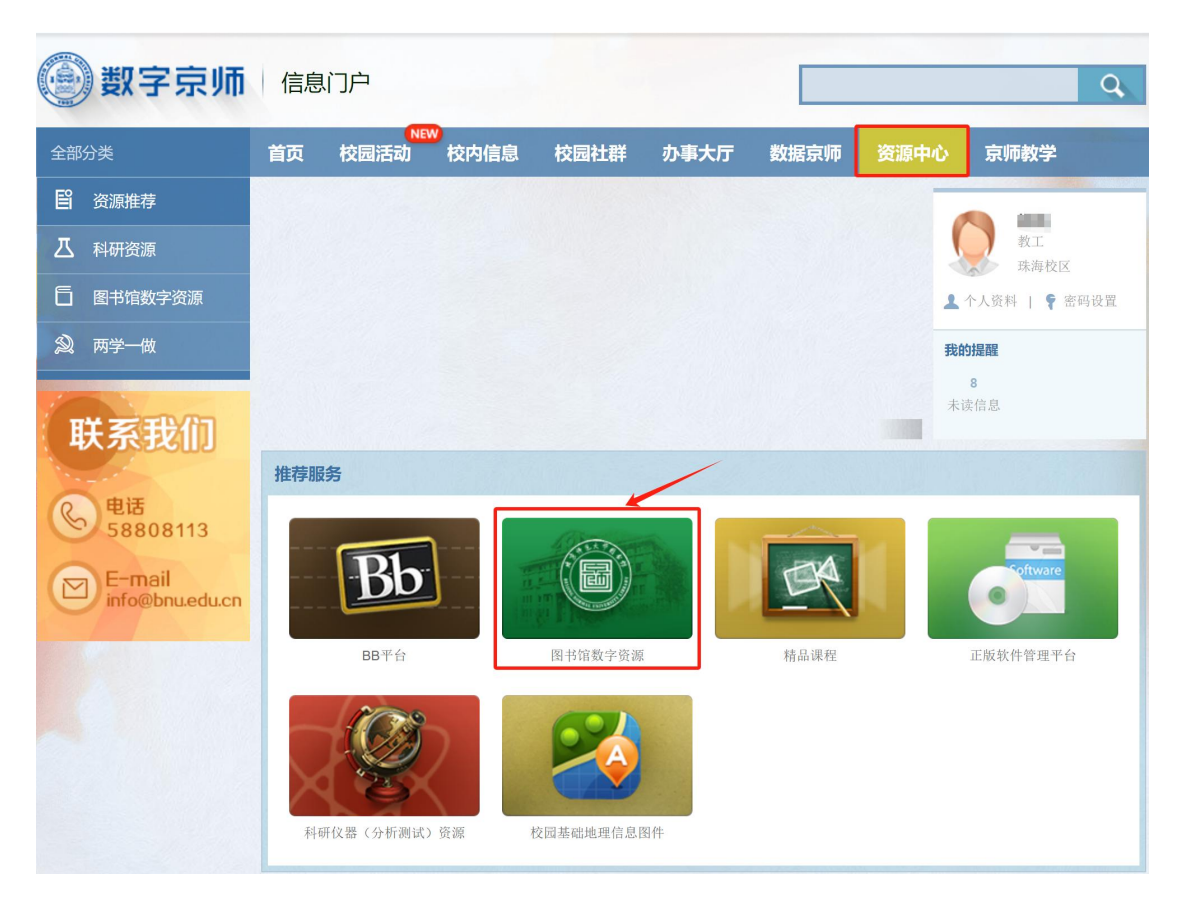

| 世<br>Beijing Normal University Library                       | <ul> <li>         (Q)         (Q)         (Q)         (Д)         (Д)</li></ul> | 服务   | 概况         帮助 |
|--------------------------------------------------------------|----------------------------------------------------------------------------------------------------|------|---------------|
| <b>资源检索</b><br>木择搜索 电子期刊 Web资源                               |                                                                                                    |      |               |
| 全部字段●     搜索       ● 全部资源     ○ 电子资源       ○ 纸质资源     ○ 学位论文 |                                                                                                    | はそれの |               |
| 学术成果库数据库导航木铎搜索 超星发现                                          | 木铎荐书平台全新上线                                                                                                    |      |               |

STEP3. 在图书馆主页资源检索模块下方点击"数据库导航"链接。

STEP4. 进入数据库导航页面,从该页面点击数据库名称进入数据库后,即可正常使 用该数据库的资源。(请勿自行输入数据库网址或从搜索引擎等其他途径进入数据库页面)

| 圖 ★京作范大学目乡作 数据库导航<br>Beijing Normal University Library                                                                                |                                                                                                    | 图书馆主页                                                                         | 电子期刊导航 校外访问指南                                                             | 木铎搜索 资源    | 荐购 版权公告   |
|----------------------------------------------------------------------------------------------------|----------------------------------------------------------------------------------------------------|-------------------------------------------------------------------------------|---------------------------------------------------------------------------|------------|-----------|
| 数据库检索                                                                                                    | 增加人政民体名称                                                                                                    | 全部学科<br><b> 高级检索 *</b>                                                        | <ul> <li>全部文</li> </ul>                                                   | 献类型        | · Q       |
| 按李顺道说(中文库): 全部 A<br>按李顺道说(外文库): 全部 A<br>按李顺道说(外文库): 全部 相刊<br>按及朝朱润道说: 全部 期刊<br>按周标道说: 全部 中文 英文<br>按秋志道说: 全部 订购库 开<br>按主题测说: 反域国际研究 晚初 | B     C     D     E     F     G     H     I     J     K     L     M     N     O     P       B     C     D     E     F     G     H     I     J     K     L     M     N     O     P       (学     法学     故学     次学     历史学     理学     工学     次学     次学       (四)     学位论文     会议论文     文域未引     所能/专利     报版     多媒体流派       (本     桃文     社文     執文     執文     執力文     荷兰文     西田牙文       (故保)     自然渋派     近川率      項目     導躍洗派     回引情報 | Q R S T U V<br>Q R S T U V<br>医学 军事学 管理学 艺术<br>百科/参考工具 数值数据<br>範句方文 意大利文 阿拉伯文 | W X Y Z<br>W X Y Z<br>株学 交叉学科 / 综合<br>植廠 古文献 法律/法规 婚職目<br>希伯朱文 土耳其文 罗马尼亚: | 1录 其他<br>文 |           |
| <b>软件工具</b><br>文献管理软件: NoteExpress 参考<br>分析与评价工具: JCR InCates<br>写作软件: 火龙果 (Pitaya) 写作                                                | 文献管理软件 中国知网 · 研学平台<br>ScNal incoPat Essential Science Indicators<br>软件<br><b>常用资源</b> 全部资源                                                                                                    |                                                                               |                                                                           |            | 共 26 个数据库 |
| 1 按字版                                                                                                    | · 外又認題降 (A→Z)                                                                                                    | · 中文数曲                                                                        | 香库 (A→Z)                                                                  |            |           |

方式二:访问系统地址 webvpn.bnu.edu.cn,登录后在地址框内输入任意校内网址,即可实现校内访问。

STEP2. 登录后,选择"图书馆",进入图书馆主页

STEP1. 访问系统地址(<u>webvpn.bnu.edu.cn</u>)

| ④ 北京印孔大学 | WebVPN系统 |                  |                                                                                                    |
|----------|----------|------------------|----------------------------------------------------------------------------------------------------|
|          |          |                  |                                                                                                    |
|          |          |                  | http > 输入网址直接访问内网或图书馆资源                                                                                                    |
|          |          |                  |                                                                                                    |
|          |          |                  | D     D     D |
|          |          | 最近访问 信申门户        | 信自门户                                                                                                    |
|          |          | 图书馆门户            |                                                                                                    |
|          |          | Peril 12,211 23. | 透現系统     國 财经综合服务     合同管理系统     1     组织工作管理       文febinueducn     cdjstbnueducn     合同管理系统     1     1                                                                                                    |
|          |          |                  | 数务管理系统 学 のA系统 で のA系统 で のA系统 で 校園 主版 多平台 で な な の の 本 の の の 本 気 の の の 本 気 の の の 本 気 の の の 本 気 の の の 本 気 の の の ま か い の も の の の ま か い の も の の の ま か い の も の の の ま か い の も の の ま か い の も の の ま か い の も の の ま か い の も の の ま か い の も の の ま か い の も の の ま か い の も の の ま か い の も の も の も の も の も の も の も の も の も の                                                                                                    |
|          |          |                  | 体育馆预约系统 <sup> </sup>                                                                                                    |
|          |          |                  | 图书馆门户                                                                                                    |
|          |          |                  | B 书馆 C www.iib.bnu.edu.cn                                                                                                    |

后续操作同方式一的步骤③、④。

北京师范大学(珠海)图书馆

2023.12.01